APM 王波 2020-08-07 发表

# 组网及说明

某公司数据中心有一台安装了.NET 类型应用的 Windows 服务器,用于为企业提供基于 Java 的研发类 应用和办公类应用,如图 1 所示。服务器管理员现在要使用 iMC APM 对.NET 应用服务器进行监视, 组网明细如表 1 所示。 图1 组网图

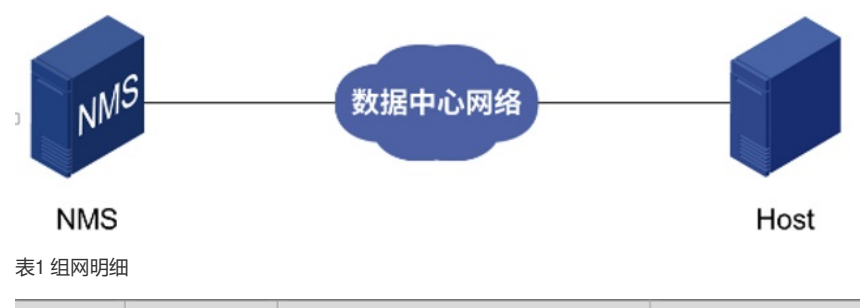

| 主机名  | IP 地址         | 应用                                                                                                    | 用途           |
|------|---------------|----------------------------------------------------------------------------------------------------|--------------|
| NMS  | 10.114.119.83 | <ul> <li>Windows Server 2012 R2</li> <li>iMC PLAT 7.3 (E0703)</li> <li>iMC APM 7.3 (E0504)</li> </ul> | 网管系统 (集中式部署) |
| Host | 10.114.119.81 | <ul><li>Windows Server 2012 R2</li><li>.NET Framework 4.0.3</li></ul>                                 | 提供面向对象的编程环境  |

## 配置步骤

当.NET 应用通过 WMI 模式监控,添加应用时所需配置步骤包括以下几个部分:

- (1) Windows 系统环境配置和检查
- (2) 增加.NET 监视

(3) 配置.NET 服务器监视的全局阈值

## 3.2.1 Windows 系统环境配置和检查

- APM 支持监控.NET 所有可用的版本。
- •当增加新的.NET 服务器应用时, 输入的用户必须具有其管理权限。
- •.NET 有些指标的采集时间较长(有时大于 5 分钟),如果使用 Agent 采集时,建议轮询时间最少设
- 置 10 分钟。
- (1) 在远程计算机保证以下所有远程访问和WMI 相关的服务启用并运行:
- COM+ Event System
- Remote Access Auto Connection Manager
- Remote Access Connection Manager
- Remote Procedure Call (RPC)
- Remote Procedure Call (RPC) Locator
- Remote Registry
- Server
- · Windows Management Instrumentation
- Windows Management Instrumentation Driver Extensions
- WMI Performance Adapter
- Workstation
- (2) 登录方式如下:
- •如果远程主机上的用户是域用户,使用"域名\用户名"的方式访问远程主机。
- •如果用户不是域用户,尝试使用主机名\用户名的方式访问,或者使用IP\用户名、用户名的方式访问。
- (3) 检查 COM 配置,具体操作如下:
- a. 点击"开始"菜单,选择"运行"并输入dcomcnfg,打开组件服务控制台。
- b. 在左导航树中,选择"组件服务> 计算机> 我的电脑",进入我的电脑页面。
- c. 右击"我的电脑"选择"属性"选项,弹出我的电脑属性的对话框。
- d. 选择"默认属性"页签,进入默认属性配置,完成下列设置:
- 选择"在计算机设置项上启用分布式的COM"选项。
- 默认的身份验证级别设置为"连接"。
- 默认的模拟级别设置为"模拟"或"标识"。
- (4) 在远程计算机检查指定用户是否有足够的权限从远程计算机访问WMI,具体操作如下:
- a. 点击"开始"菜单,选择"运行"并输入wmimgmt.msc,打开Windows管理体系结构控制台。

b. 在导航树中右键点击"WMI 控件(本地)"并在菜单中选择"属性",打开WMI 控件(本地)属性对话框。

c. 点击"安全"页签,单击<安全设置>按钮,打开安全设置Root 对话框。

d. 确认用户所属的组是否具备全部权限,例如远程启用。

(5) 验证用户权限,具体操作如下:

a. 点击"开始",选择"运行"输入gpedit.msc,打开本地组策略编辑器。

b. 在导航树中,选择"本地计算机策略> 计算机配置>Windows 设置> 安全设置> 本地策略>用户权限分配",右键点击用户权限分配下的"身份验证后模拟客户端"选项,从菜单中选择"属性"。

图2 本地组策略编辑器

| <u>8</u>                                 |             | 本地组策路编辑      | 見路                     | × |
|------------------------------------------|-------------|--------------|------------------------|---|
| 文件(F) 操作(A) 查看(V                         | ) 報助(H)     |              |                        |   |
| 🗢 🔿 🙍 📷 🗙 🖾                              | 🕞 🛛 🖬       |              |                        |   |
| 地计算机 策略                                  | 策略          | •            | 安全投置                   |   |
| 计算机调查                                    |             |              |                        |   |
| 🧾 软件设置                                   | 题 拒绝从网络访问运  | 自计算机         |                        |   |
| Windows 设置                               | 目的通过远程桌口    | 服务查录         |                        |   |
| ▷ 🧰 城名解析策略                               | 目記          | 2录           |                        |   |
| ◎ 脚本(启动/关机)                              | 影拒绝作为批处理作   | <b>F</b> 小蚕荟 |                        |   |
| 4 1 安奎波查                                 | 副配置文件单一进程   | £            | Administrators         |   |
| ▶ ▲ 中水戸海南省                               | 副配置文件系统性能   | 40           | Administrators,NT SE   |   |
| 小田 一 一 一 一 一 一 一 一 一 一 一 一 一 一 一 一 一 一 一 | 副取得文件或其他別   | 國的所有权        | Administrators         |   |
|                                          | 論 编过遍历检查    |              | Everyone,LOCAL SERV    |   |
| 10/10/10/10/10/10                        | 局局管理管理      | 8户端          | LOCAL SERVICE, NET     |   |
| ト 🧰 高級安全 Winde                           | 133 生成安全审核  | 展性(R)        | LOCAL SERVICE, NET     |   |
| ◎ 网络列麦管理器                                | 影 锁定内存页     | 朝田(H)        |                        |   |
| ▷ 🦳 公钥策略                                 | 员提高计划优先。    | 1000000      | Administrators         |   |
| ▷ 🎽 软件限制策略                               | 副 替换一个进程级   | 牌            | LOCAL SERVICE, NET     |   |
| ▷ 🧰 应用程序控制 编                             | □ 调试程序      |              | Administrators         |   |
| ▶ 📕 IP 安全策略 , 在                          | 同步目录服务数据    | R .          |                        |   |
| ▶ 🚞 高级审核策略配                              | 》为进程调整内存都   | (W)          | LOCAL SERVICE, NET     |   |
| ▷ 🚵 基于策略的 QoS                            | 自任计算机和用户    | 喇叭户可以执行委派    |                        |   |
| 🧾 管理模板                                   | 🗟 修改国件环境值   |              | Administrators         |   |
| ,用户配置                                    | ◎ 修改一个对象标告  | 5            |                        |   |
| 🧾 软件设置                                   | 副以操作系统方式    | 1            |                        |   |
| Windows 设置                               | ⑥ 允许本地查录    |              | Administrators, Users, |   |
| 管理模板                                     | 6) 允许通过远程桌口 | 服务查录         | Administrators, Remot  |   |
|                                          | 問 増加进程工作集   |              | Users, Window Manag    |   |
| < III >                                  | 员执行卷始护任务    |              | Administrators         |   |

c. 弹出身份验证后模拟客户端属性对话框,单击<添加用户或组>按钮,弹出选择用户或组对话框。

d. 在输入对象名称来选择输入框中,输入当前用户"Administrator",单击<检查名称>按钮,选择"12DC-CN-X64\Administrator"。

图3 选择用户或组

|                           | 选择用户或组 | ? X     |
|---------------------------|--------|---------|
| 选择此对象类型(S):               |        |         |
| 用户或内置安全主体                 |        | 对象类型(0) |
| 查找位置(F):                  |        |         |
| 12DC-CN-X64               |        | 位置(L)   |
| 输入对象名称来选择(示例)(E):         |        |         |
| 12DC-CN-X64\Administrator |        | 检查名称(C) |
|                           |        |         |
|                           |        |         |
| 高级(A)                     | 确定     | 取消      |
|                           |        |         |

e.单击<确定>按钮,返回身份验证后模拟客户端属性对话框,单击<应用>按钮,保存设置。

(6) 如果远程主机为Windows XP,检查如下本地安全设置,具体操作如下:

a. 点击"开始",选择"运行"输入secpol.msc, 弹出本地安全策略。

b. 在导航树中,选择"安全设置>本地策略>安全选项"。

c. 在安全选项下,检查名字为"网络访问:本地帐户的共享和安全模型"选项的安全设置。

确定安全设置为"经典-对于本地用户进行身份验证"。

(7) 如果不能采集Windows 相关应用的数据,请尝试如下操作:

a. 打开命令行cmd 窗口。

b. 执行命令winmgmt/resyncperf。

c. 执行命令wmiadap/f。

(8)修改指定注册项的权限设置,具体操作如下:

a. 使用 Administrator 登录需要监控的目标主机。

- b. 打开"开始"菜单,选择运行输入regedit。
- c. 当被询问是否允许regedit 程序修改机器配置时,单击<是>按钮。

d. 定位到注册项

HKEY\_CLASSES\_ROOT\CLSID\{76A64158-CB41-11d1-8B02-00600806D9B6}。

e. 右键点击该条目选择"权限"选项,单击<高级>按钮。

f. 点击"更改"链接, 弹出选择用户和组窗口。

g. 在输入要选择的对象名称方框中输入"Administrator",单击左侧<检查名称>按钮。 图4 选择用户和组

| 选择用户或组                    | ? ×     |
|---------------------------|---------|
| 选择此对象类型(S):               |         |
| 用户、组或内置安全主体               | 对象类型(0) |
| 查找位置(F):                  |         |
| 12DC-CN-X64               | 位置(L)   |
| 输入要选择的对象名称(你觉[])(E):      |         |
| 12DC-CN-X64\Administrator | 检查名称(C) |
| 高级(A) 确定                  | RCM     |

h. 单击<确定>按钮,确认更改所有者,并返回高级安全设置界面。 图5 高级安全设置

| も満 | 又限<br>其他信息   | 审核 有效访问<br>, 请双击权限项目。若要修改权限   | 页目,请选择该项目并4 | 自击"编辑"(如果可用)。 |        |
|----|--------------|-------------------------------|-------------|---------------|--------|
| 伊慶 | (景目:<br>(学型) | 主体                            | 访问          | 健强于           | 应用于    |
| 2  | 允许           | TrustedInstaller              | 完全控制        | 无             | 读项及其子项 |
| 2  | 允许           | SYSTEM                        | 清职          | £             | 该项及其子项 |
| 2  | 允许           | Administrators (12DC-CN-X64\A | 使取          | 无             | 读项及其子项 |
| ž. | 分许           | Users (12DC-CN-X64\Users)     | 12.27       | Ŧ             | 读词及其子词 |
| 6  | 分许           | ALL APPLICATION PACKAGES      | 使取          | 无             | 读项及基子项 |
|    |              |                               |             |               |        |
|    |              |                               |             |               |        |
|    |              |                               |             |               |        |

i. 双击 Administrators 组,进入权限设置窗口,选择完全控制权限。 图6 设置Administrators 组权限

| <u>.</u>                                                              | (76A64158-CB41-11D1-8B02-00600806D9B6)的权限项目 | _ <b>0</b> X |
|-----------------------------------------------------------------------|---------------------------------------------|--------------|
| 主体: Administrators (12DC-CN-XSHAdministrator<br>美型: 左作<br>应用于: 望远及关子项 | 9) 認識主体<br>                                 |              |
| 基本权限<br>☑ 完全投制<br>☑ 建筑<br>□ 1998年1019                                 |                                             | 显示高级权限       |
| □1996D/R<br>□仅将绘册仅用应用到此容器中的对象和/成容器(1                                  | 2                                           | 全部清除         |
|                                                                       |                                             |              |
|                                                                       |                                             |              |
|                                                                       |                                             |              |
|                                                                       | [                                           | 職定 取消        |
| j. 单击<确定>按钮                                                           |                                             |              |

3.3.2 增加.NET 服务器监视

- (1) 登录 iMC 控制台。
- (2) 点击"资源"页签。

(3) 在左导航树中选择"应用管理> 增加应用"菜单项。

(4) 点击"应用服务器"分类的".NET 服务器",进入.NET 服务器应用监视配置页面。

(5) 增加.NET 服务器监视: DotNet\_10.114.119.81, 如图7 所示。

图7 增加.NET 4.0.3 监视

| 1应用                    |                           |                     |
|------------------------|---------------------------|---------------------|
| Pikił *                | 10 114 119 81             | 245                 |
| 名称 !                   | DolNet 10 114 119 81      |                     |
| 息态体田崎板。                | 不启用                       |                     |
|                        |                           |                     |
|                        | 5                         |                     |
| 1210月 <b>141(分钟)</b> * |                           |                     |
| 11户名 1                 | 12DC-CN-X64VAdministrator |                     |
| <b>雪码</b> *            |                           |                     |
| 联系人 *                  | admin                     |                     |
| APM服务器 <sup>®</sup>    | 127.0.0.1(DotNet:0/12)    |                     |
| 依赖的应用                  |                           |                     |
|                        |                           |                     |
| 室用分组                   |                           | <b>調味</b><br>增加应用分析 |
| 是否探测应用                 |                           |                     |

I在"IP 地址"文本框中输入.NET 应用的IP 地址10.114.119.81。

I用户名: Windows 用户名。

嘧码: Windows 登录密码。

以它参数使用默认值即可,其中应用名称采用APM自动生DotNet\_10.114.119.81。

(6) 单击<确定>按钮,提示增加成功。

(7) 增加完成后, APM的应用监视列表中会显示增加完成的.NET 监视, 如图8 所示。

图8 应用监视列表

| <b>略资度 &gt;</b> | 应用监狱                    |               |         |          |                |             |           |           | *.MLA            | CORE COMIN |
|-----------------|-------------------------|---------------|---------|----------|----------------|-------------|-----------|-----------|------------------|------------|
| 1810 181        |                         | 2017E APMIESE |         |          |                |             |           |           | 10.114.119.81    |            |
| 导入病药            | SHAR SHARE SHAR         | - Quist       |         |          |                |             |           |           |                  | 不和新-       |
|                 | <b>30</b> 10            | 0.0X2         | 建設(bps) | )注至(H) = | <b>注日(0)</b> + | eese -      | 618562R = | ALCORE OF | 678              | -          |
|                 |                         | NET BUSS 25   |         |          |                | <b>양</b> 지명 |           |           |                  |            |
| 共有19            | ※记录 . 当前第1-1 . 第 1/1 页。 |               |         |          |                |             |           |           | <b>X X 1</b> X 1 | 50 .       |

### 3.3.3 配置.NET 服务器监视的全局阈值

用户可以根据需要为.NET 服务器的监视指标设置阈值告警功能。本节以增加"逻辑线程数"的阈值告警为例。

(1) 选择"资源"页签。

(2) 在左导航树中选择"应用管理> 配置管理"菜单项,进入配置管理页面。

(3) 点击"阈值配置"链接,进入阈值配置页面。

(4) 在"全局阈值"页签下,单击<增加>按钮,进入增加阈值页面,如图9 所示。

图9 增加阈值

#### 76 资源 > 配置管理 > 阈值管理 > 增加阈值 增加阈值 应用类型 • .NET服务器 选择 应用单元 \* .Net线程 指标\* 选择 逻辑线程数 國值與型 教値型 大于等于 阈值条件\* 单位 一级阈值 启用 是否启用" 國值 \* 触发告警频率\* 二级阈值 启用 是否启用" 阈值 \* 触发告警频率\* 趋势阈值 不启用 是否启用 \* 之前10个值 计算值范围\* 调整系数\* 触发告警频率\* **柏定 取消**

- a. 单击应用类型右侧的<选择>按钮, 弹出选择应用类型对话框。
- b. 选择应用分类为"应用服务器监视"、应用类型为".NET 服务器"的列表项。
- c. 单击<确定>按钮。
- (6) 选择应用单元和指标:
- a. 单击指标右侧的<选择>按钮,弹出选择应用指标对话框。
- b. 选择应用单元为".Net 线程"、指标名称为"逻辑线程数"的列表项。
- c. 单击<确定>按钮。
- (7) 在"阈值条件"下拉列表中选择"大于等于"。
- (8) 分别设置一级阈值和二级阈值:
- a. 在"是否启用"的下拉列表中均选择为"启用"。
- b. 阈值分别设置为"2"和"3"。
- c. 触发告警频率均设置为"1"。

当逻辑线程数的监测值达到或超过一级阈值或二级阈值,并达到触发告警频率时,将产生一级阈值或

二级阈值告警。

(9) 单击<确定>按钮,提示增加阈值成功。

3.4 配置验证

### 3.4.1 在APM 中查看.NET 服务器应用监视报表

(1) 点击"资源"页签。

(2) 在左导航树中选择"应用管理> 应用监视"菜单项。查看应用监视列表。

- (3) 点击"DotNet\_10.114.119.81"名称链接,查看监视报表,如图10 所示。
- 图10 DotNet\_10.114.119.81 应用监视报表(部分)

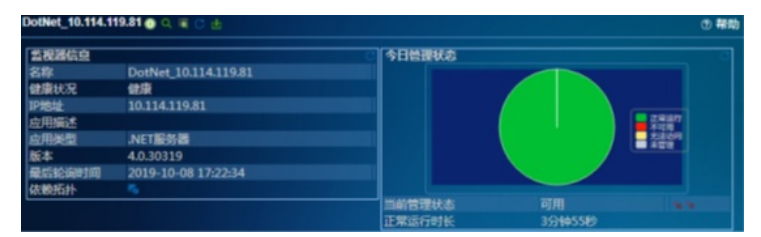

下面将对监视报表的部分区段进行介绍:

1. 监视器信息区段

图11 监视器信息

| - |  | - | _ | _ |
|---|--|---|---|---|

| 监视器信息  | C                    |
|--------|----------------------|
| 名称     | DotNet_10.114.119.81 |
| 健康状况   | 健康                   |
| IP地址   | 10.114.119.81        |
| 应用描述   |                      |
| 应用类型   | .NET服务器              |
| 版本     | 4.0.30319            |
| 最后轮询时间 | 2019-10-08 17:22:34  |
| 依赖拓扑   | R5                   |

- •名称: .NET 应用的名称。
- •健康状况: .NET 应用的健康状况。
- IP 地址:当前.NET 应用的IP 地址。
- •应用描述:当前应用的描述信息。
- ·应用类型:当前应用的类型。
- •版本: .NET版本。
- •最后轮询时间:最后一次执行轮询的时间。
- •依赖拓扑:点击图标查看应用的依赖拓扑。
- 2. .NET 内存区段

图12 .NET 内存

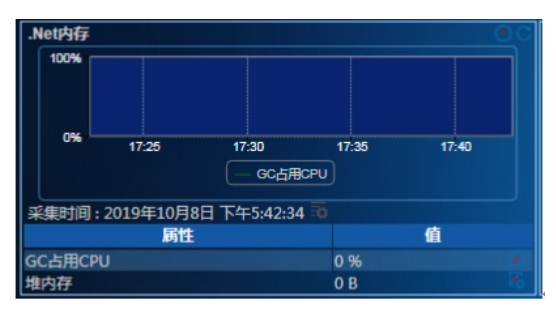

•GC 占用CPU: 表示自上次垃圾收集周期以来,执行垃圾收集(GC)所花费的时间百分比,该值通常指应用程序中垃圾收集的工作,即收集和整理内存的情况。

• 堆内存:表示当前分配的内存。

3. .NET 线程区段 图13 .NET 线程

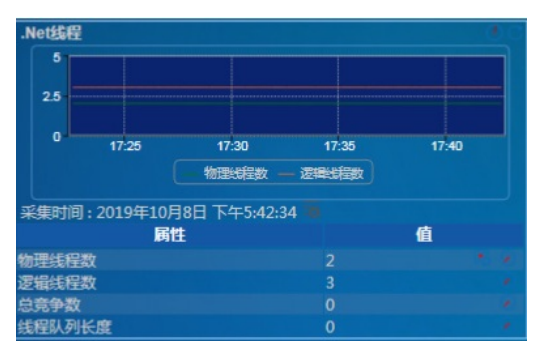

•物理线程数:表示CLR为.NET线程对象已创建的和拥有的本机基础线程总数。

- •逻辑线程数:表示应用程序中当前的.NET 线程对象数。
- •总竞争数:线程锁竞争数。
- •线程队列长度:等待锁的线程数。
- 4. .NET 异常区段

图14 .NET 异常

.Net异常

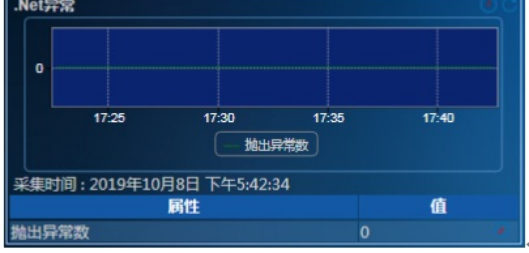

抛出异常数:每分钟发生的异常数。

5. JIT 区段

图15 JIT

| JIT      |           |             |       |       | 1 |
|----------|-----------|-------------|-------|-------|---|
| 100%     |           |             |       |       |   |
|          |           |             |       |       |   |
| 0%       | 17:25     | 17:30       | 17:35 | 17:40 |   |
|          |           |             | 20    |       |   |
| 采集时间:    | 2019年10月8 | 8日下午5:42:34 |       |       |   |
|          | 属性        |             |       | 值     |   |
| JIT占用CPU | J         |             | 0 %   |       |   |

JIT 占用CPU: JIT 占用CPU 时间百分比。

6.安全区段

图16 安全

| 安全                     |    |       |          |       |       |   |          | 1 |
|------------------------|----|-------|----------|-------|-------|---|----------|---|
|                        | 2  |       |          |       |       |   |          |   |
|                        | 1  |       |          |       |       |   |          |   |
|                        |    |       |          |       |       |   |          |   |
|                        |    | 17:25 | 17:30    | 17:35 | 17:40 |   |          |   |
|                        |    |       | - 16(78) |       |       |   |          |   |
| 采集时间:2019年10月8日下午5:42: | 34 |       |          |       |       |   |          |   |
|                        |    | 腐性    |          |       |       |   | <u>6</u> |   |
| 运行时检查总数                |    |       |          |       |       | 1 |          | • |

运行时检查总数:每分钟执行实时编码访问安全(CAS)检查的总次数。 7. .NET 应用区段 图17 .NET 应用

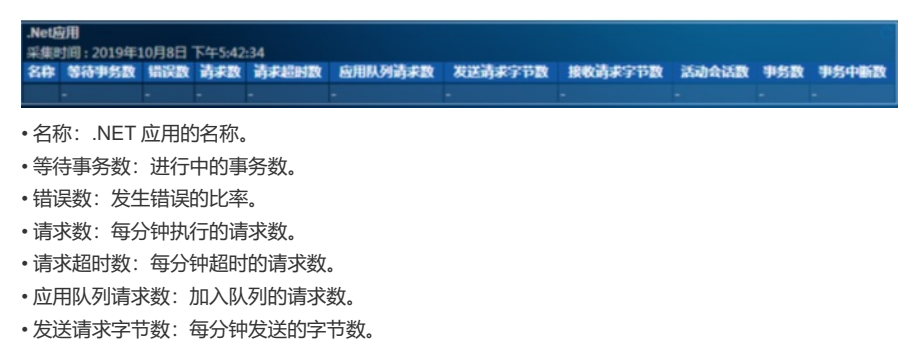

- •接收请求字节数:每分钟接收的字节数。
- •活动会话数:当前活动的会话数。
- •事务数:每分钟开始的事务数。

# •事务中断数:每分钟中断的事务数

## 3.4.2 .查看应用阈值告警

(1) 打开.NET 服务器应用监视报表。

.NET 服务器应用的健康状况变为(紧急)。监视器信息区段显示出最近未恢复告警,如图18 所示。 图18 监视器信息

| 监视器信息                                                                                            | C                    |  |
|--------------------------------------------------------------------------------------------------|----------------------|--|
| 名称                                                                                               | DotNet_10.114.119.81 |  |
| 健康状况                                                                                             | 紧急                   |  |
| IP地址                                                                                             | 10.114.119.81        |  |
| 应用描述                                                                                             |                      |  |
| 应用类型                                                                                             | .NET服务器              |  |
| 版本                                                                                               | 4.0.30319            |  |
| 最后轮询时间                                                                                           | 2019-10-08 20:08:29  |  |
| 依赖拓扑                                                                                             |                      |  |
| 最近5条未恢复告警                                                                                        |                      |  |
| 应用监视(DotNet_10.114.119.81)的<br>2019-10-08 17:53:46<br>逻辑线程数处于二级调值区域:3.0,当<br>前值为3,应用类型(.NET服务器)。 |                      |  |

(2) 点击告警信息链接,可以查看告警详细信息,如图19 所示 图19 告警详细信息

| A 告替详细信息 |                                                                   |                      |  |
|----------|-------------------------------------------------------------------|----------------------|--|
| 告答详细信息   |                                                                   |                      |  |
| 名称       | 应用管理二级调道告答                                                        |                      |  |
| (R.B)    | <b>▲</b> \$\$\$                                                   |                      |  |
| OID      | 1.3.6.1.4.1.25506.4.2.13.2.2                                      |                      |  |
| 告告时间     | 2019-10-08 17:53:46                                               |                      |  |
| 告告来源     | DotNet_10.114.119.81(10.114.119.81) 更多告替                          |                      |  |
| 美型       | 口本系统                                                              |                      |  |
| 告罄分类     | DolNet_10.114.119.81/应用管理告答                                       |                      |  |
| 恢复状态     | <b>心</b> 未恢复                                                      |                      |  |
| 确认状态     | ▲未銷以                                                              |                      |  |
| 详细信息     | 应用监视(DotNel_10.114.119.81)的逻辑线程数处于二级调值区域:3.0,当前值为3,应用类型(.NET服务器)。 |                      |  |
| 告警原因     | 应用监视处于二级告告调值区域。可能原因:1、二级调值设定不合理:2、服务器负载过重。                        |                      |  |
| 修复建议     | 1、二级调值设定不合理,请调整二级调值;2、服务器负载过重,请检查服务器上是否存在大量消耗资源的服务或升级服务器硬件<br>配置。 |                      |  |
| 挂牌信息     |                                                                   |                      |  |
| 维护经验     |                                                                   |                      |  |
| 留注       | - (###)                                                           |                      |  |
| 考核部门     | - (#833)                                                          |                      |  |
|          | 多数名母                                                              | 98 <b>6</b>          |  |
|          | *APM Monitor ID                                                   | 1017                 |  |
|          | APM Monitor Name                                                  | DotNet_10.114.119.81 |  |
|          | *APM Monitor Type                                                 | NET服务器               |  |
|          |                                                                   | 10.114.119.81        |  |
|          | Alarm Description                                                 | 3大于等于调值:3.0          |  |
| 告告参数     | *APM Item Name                                                    | 逻辑线程数                |  |
|          | APM Threshold Value                                               | 3.0                  |  |
|          | APM Current Value                                                 |                      |  |
|          |                                                                   |                      |  |

配置关键点